1:学園ホームページトップの【保護者専用】からアクセスして下さい。

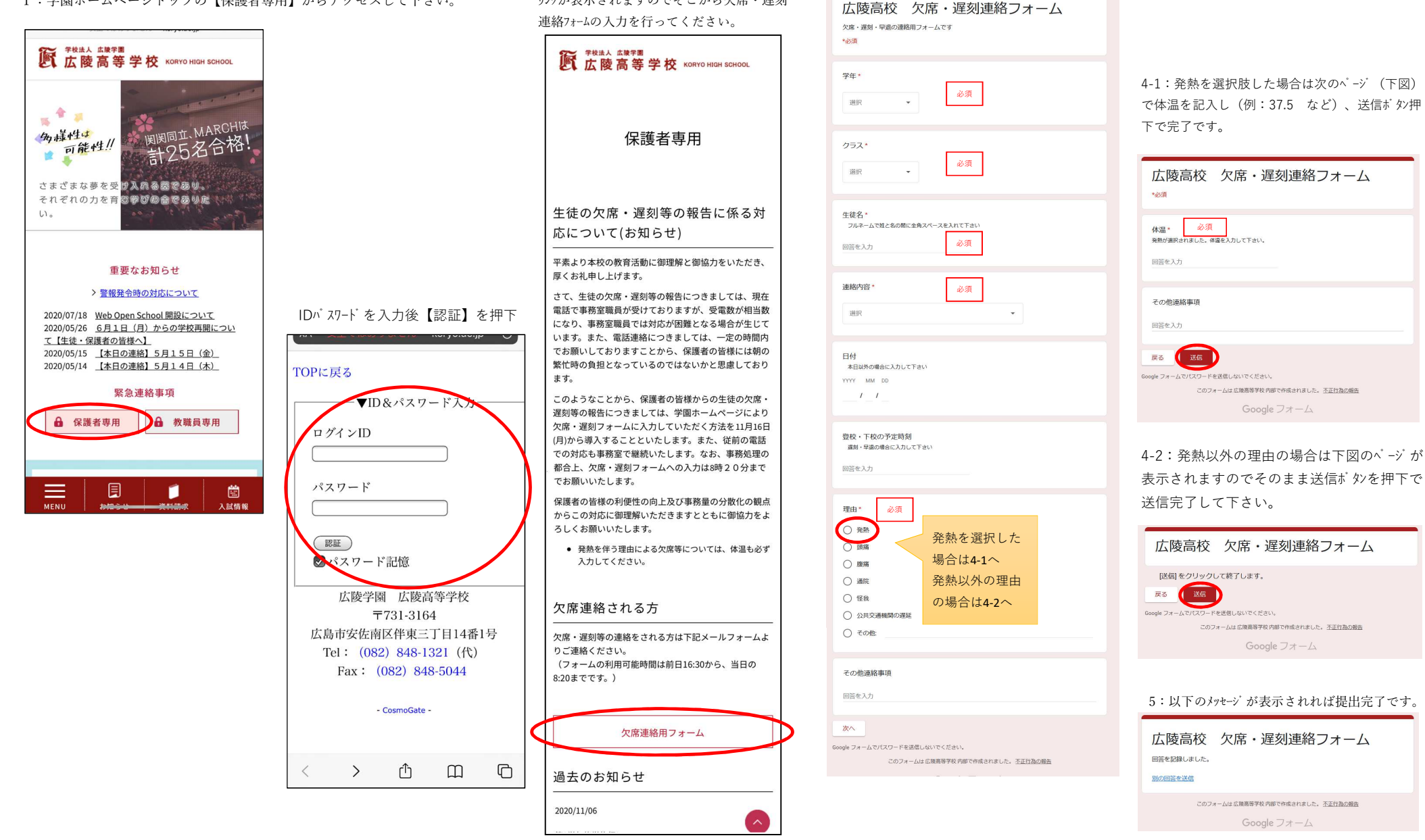

2: ログイン後に【欠席連絡用フォーム】という リンクが表示されますのでそこから欠席・遅刻 3:各項目を入力し最後に送信ボタンを押して終了です。